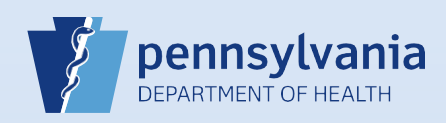

## **Updating User Accounts – User Type & Role**

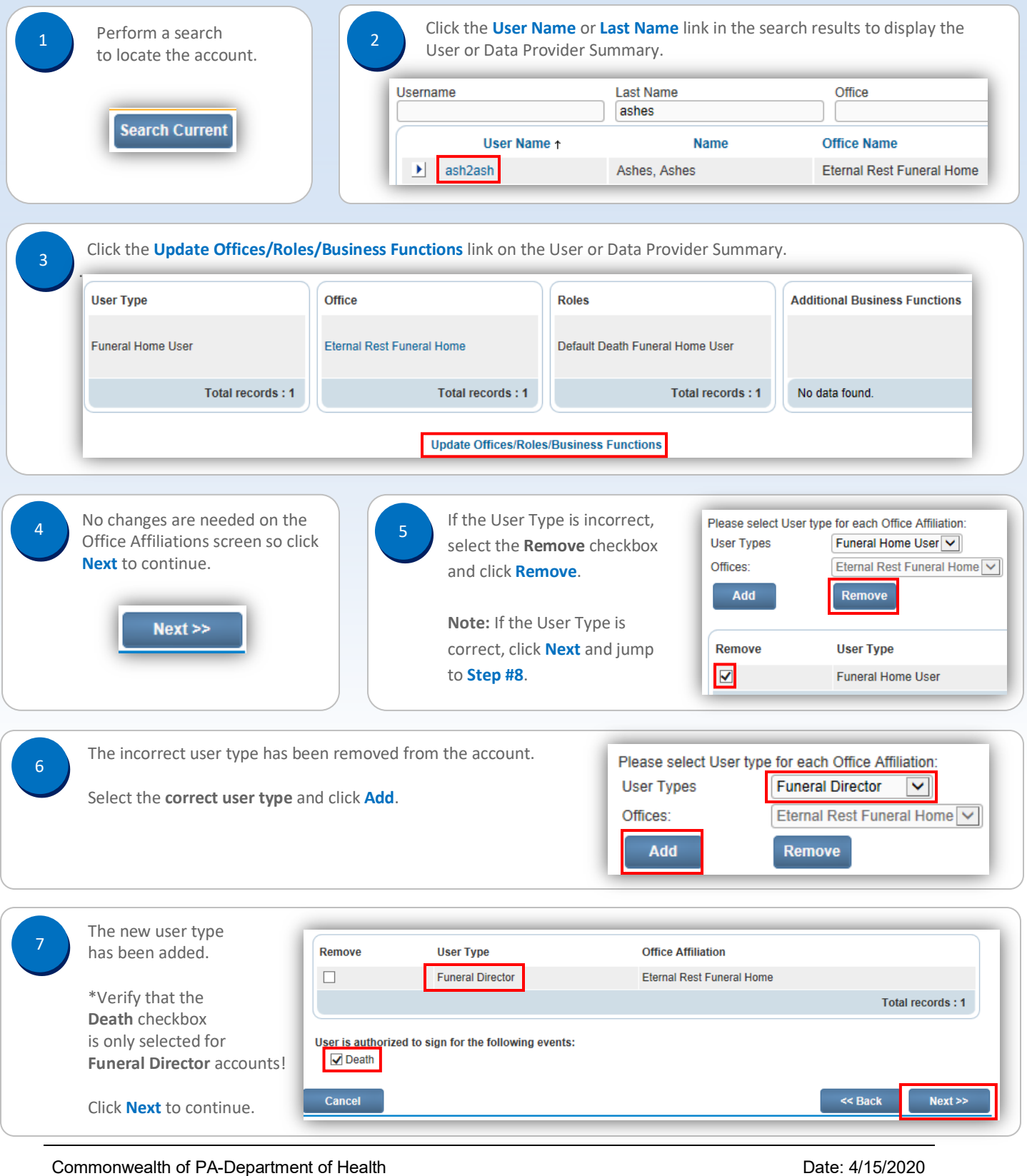

Bureau of Health Statistics and Registries

Date: 4/15/2020 Version 2.1

Page 1 of 2

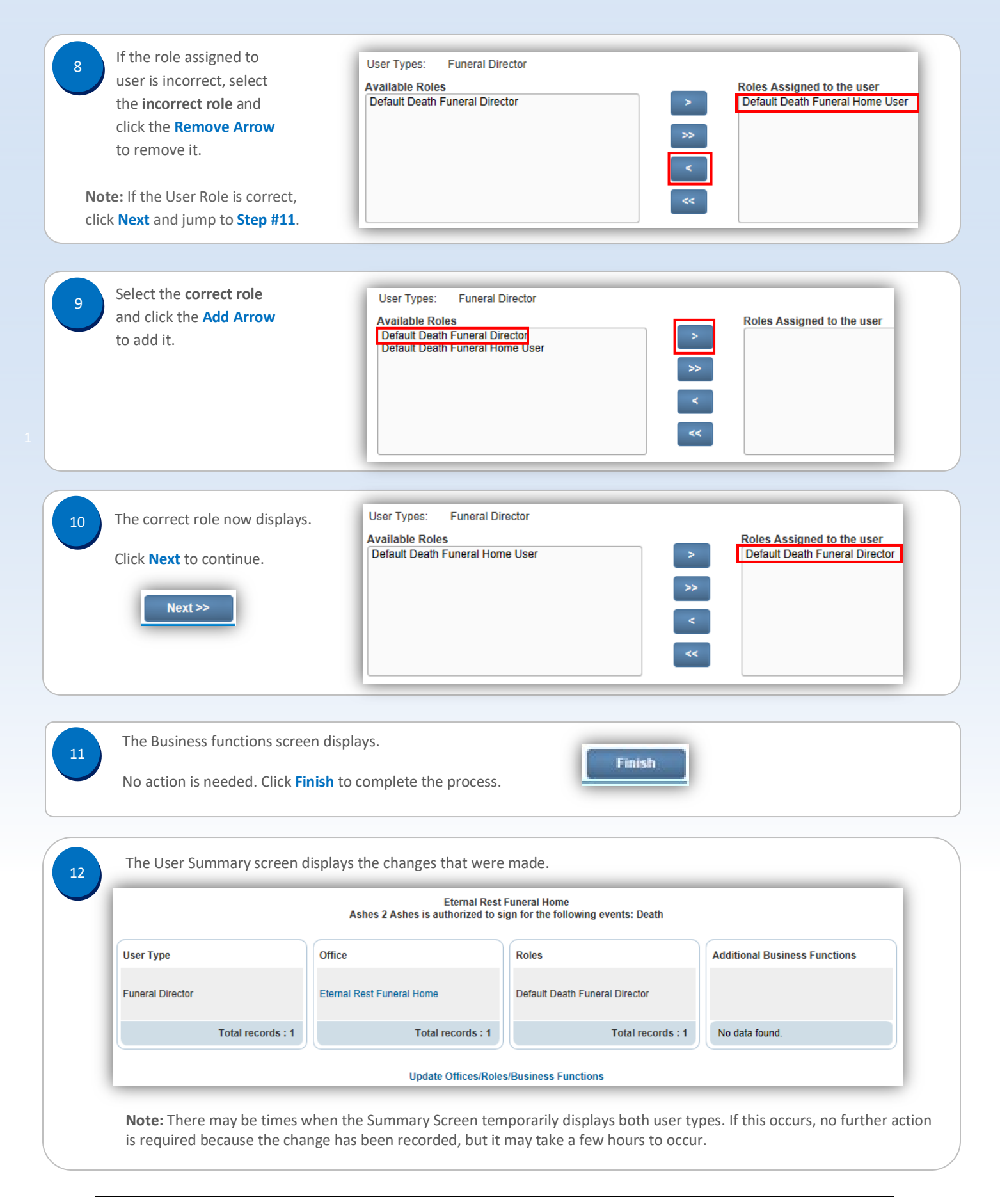

Date: 4/15/2016 Version 2.1

Page 2 of 2